### Plataforma- CDAU. UNIDAD DIDÁCTICA I

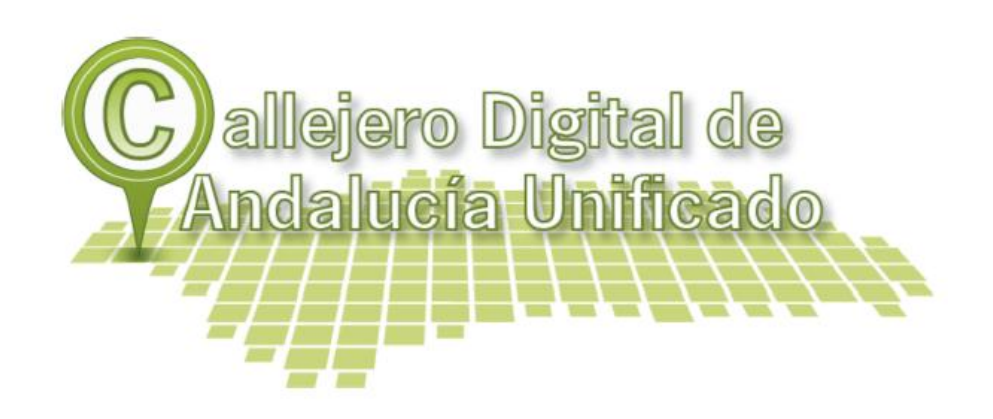

En la **primera Unidad** se resumen, primero, los objetivos generales del proyecto y las distintas fuentes de datos que se han utilizado para obtener el dato único. Seguidamente, se describen unos conceptos básicos (incidencia, nota, es y sincronización en modo sin conexión) y se presentan los flujos de trabajo, partiendo del menú inicial. Después, se continúa con la descripción más detallada de cada uno de los módulos (gestión de incidencias, gestión de esquemas de cambio y sincronización), asumiendo que la plataforma reúne las funcionalidades para el tratamiento on-line de vías y portales pero no es, propiamente, un SIG de escritorio.

# ÍNDICE

| 1 INTRODUCCIÓN                                                          | 2  |
|-------------------------------------------------------------------------|----|
| 1.1 Introducción                                                        | 2  |
| 1.2 Objetivos                                                           | 2  |
| 1.3 Fuentes de datos                                                    | 3  |
| 2 Flujos de trabajo                                                     | 5  |
| 2.1 Algunos conceptos básicos                                           | 5  |
| 2.2 Modos de acceso al sistema                                          | 6  |
| 2.3 Menú de opciones para editores 2                                    | 7  |
| 3 Módulo para la gestión de las incidencias. Bandeja de incidencias     | 9  |
| 3.1 Estado de las incidencias                                           | 11 |
| 4 Módulo para la gestión de esquemas de cambio. Bandeja de cambios      | 14 |
| 5 Alta de esquemas de cambio                                            | 17 |
| 6 Módulo para la sincronización en modo sin conexión con cliente pesado | 18 |
|                                                                         |    |

### 1.1 Objetivos

Los principales objetivos marcados para el proyecto CDAU podrían resumirse en tres aspectos fundamentales:

• Centralizar y unificar la información de todas las fuentes y callejeros municipales de manera que se vaya generando una base de datos única y centralizada.

• Automatizar los controles de calidad topológica, gráfica y alfanumérica de la información conforme se vaya incorporando al sistema.

• Identificar y gestionar el flujo de trabajo para la creación y mantenimiento del CDAU, incorporando los flujos de trabajo al Sistema de Información mediante la utilización del flujo de trabajo corporativo de la Junta de Andalucía.

Todo ello está orientado a un fin común que debe ser el establecimiento firme, sólido y perfectamente operativo del CDAU como fuente del dato único y de calidad del callejero para todos los municipios y entidades gestoras en Andalucía, a través del desarrollo de la plataforma y los servicios, integrados en el SIG Corporativo de la Junta de Andalucía, que permitan comunicar a los diferentes interlocutores que interactúan con el CDAU, garantizando la accesibilidad y la interoperabilidad entre Ayuntamientos o Diputaciones y el resto de organismos, entidades y particulares que lo exploten. Todas las herramientas permitirán canalizar de manera eficaz y eficiente los flujos de información entre el sistema y los distintos agentes del CDAU.

## 1.2 Fuentes de datos

Las fuentes de datos de donde se extraen los diferentes elementos que componen el conjunto de tablas de CDAU son:

| Conjunto de datos<br>geográficos   | Organismo                                       | Descripción                                                                                                    | Tabla                                    |
|------------------------------------|-------------------------------------------------|----------------------------------------------------------------------------------------------------|------------------------------------------|
| Códigos postales                   | Cartociudad                                     | Delimitación geográfica de los códigos postales                                                                                                    | codigo_postal                            |
| Secciones censales                 | IECA                                            | Delimitación geográfica de las secciones y los distritos censales                                                                                                    | seccion_censal<br>distrito_censal        |
| Líneas Límites Municipales         | IGN                                             | Límites municipales                                                                                                    | municipio                                |
| DEA100                             | IECA                                            | Conjunto de Datos Espaciales para escalas intermedias                                                                                                    | nucleo<br>agrupacion                     |
| NGA                                | IECA                                            | Nomenclátor Geográfico de Andalucía que contiene<br>identificadores geográficos clasificados temáticamente en<br>áreas administrativas, entidades de población, hidrografía,<br>medio físico terrestre y marítimo, patrimonio,<br>infraestructuras, actividades industriales, extractivas,<br>servicios y equipamientos.                                   | portal_pk (portal en<br>diseminado)      |
| Nomgeo                             | IGN                                             | Nomenclátor de Nombres Geográficos del Instituto<br>Geográfico Nacional                                                                                                    | portal_pk (portal en<br>diseminado)      |
| Callejero de Cartociudad           | IGN, DGC, INE y<br>Correos                      | Base de Datos Oficial de red viaria, con estructura<br>topológica, de ciudades y núcleos de población, con<br>continuidad geográfica asegurada en todo el territorio,<br>utilizando como entramado de soporte la BCN25 del IGN.<br>En las zonas urbanas la información se ha recogido a<br>escala 1:1.000 y en las zonas interurbanas a escal<br>1:25.000. | Vial<br>Portal_pk<br>Tramo<br>Tramo_vial |
| Callejero de Catastro              | DGC                                             | Cuando Cartociudad no está actualizado, se podrá<br>considerar en el procesamiento, sustituyendo o<br>complementando al resto de fuentes, los datos de la<br>Dirección General de Catastro                                                                                                    | Vial<br>Portal_pk<br>Tramo<br>Tramo_vial |
| Callejero de Entidades<br>Locales  | Diputaciones<br>Provinciales y<br>Ayuntamientos | Callejeros generados por las diferentes Diputaciones<br>Provinciales y los Ayuntamientos                                                                                                    | Vial<br>Portal_pk<br>Tramo<br>Tramo_vial |
| EIEL                               | Diputaciones<br>Provinciales                    | En los casos en los que las diputaciones no dispongan de<br>callejero, la Encuesta de Infraestructuras y Equipamientos<br>Locales (EIEL) podrá servir de apoyo a la hora de aportar la<br>geometría de las vías urbanas e interurbanas.                                                                                                    | Vial<br>tramo                            |
| Carreteras                         | Dirección<br>General de<br>Carreteras           | Carreteras de al Red de Interés General del Estado, Red<br>Autonómica, Red Provincial y otros.                                                                                                    | Vial<br>Tramo<br>Portal_pk               |
| Callejero alfanumérico de<br>GESTA | IECA                                            | Callejero alfanumérico del sistema de Gestión de<br>Entidades Territoriales de Andalucía (GESTA), que, entre<br>otros elementos, aporta los nombres normalizados de las<br>vías.                                                                                                    | Vial<br>Portal_pk                        |
| CDA2011                            | IECA                                            | Versión actualizada del CDA (633 municipios) y mejorado<br>de forma geométrica y alfanumérica.                                                                                                    | Vial<br>Tramo<br>Tramo_vial              |
| CDA2009                            | IECA                                            | Callejero generado por la empresa Telefónica y mejorado<br>geométricamente por el IECA.                                                                                                    | Vial<br>Tramo<br>Tramo_vial              |

## 2 Flujos de trabajo

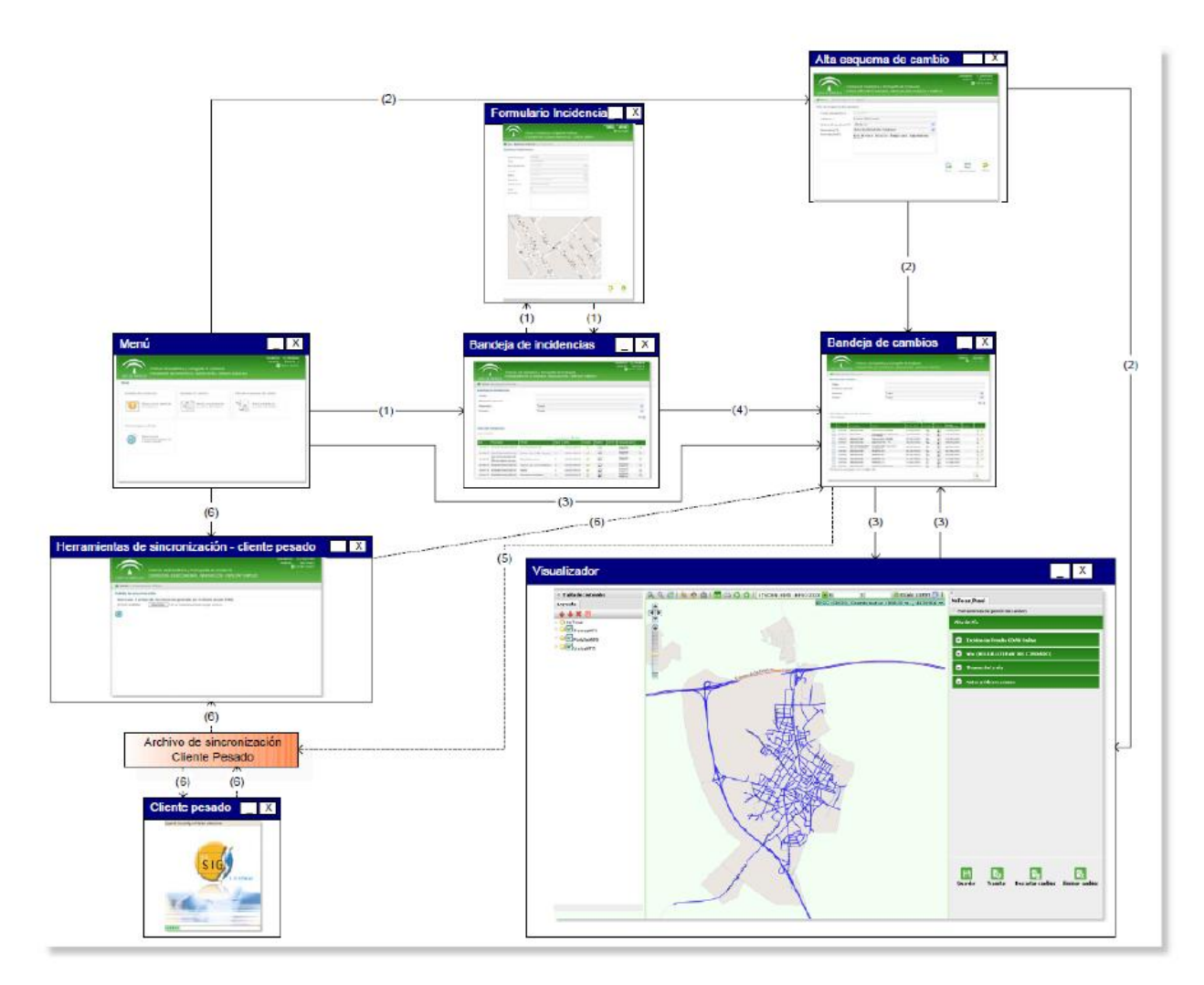

1. Desde el menú para Editor 2 accedemos a la Bandeja de incidencias, y desde aquí al formulario de las incidencias.

2. También se puede acceder desde el menú a la funcionalidad de dar el Alta a un esquema de cambios que se gestionará en el visor de la aplicación.

3. El menú permite acceder a la Bandeja de cambios y desde ella al visor para ejecutar los cambios procedentes y su tramitación, esta tramitación modificará el estado del esquema en la bandeja de cambios.

4. Cuando tramitamos una incidencia a la fase gestión de cambios originamos un esquema de cambios.

5. Desde la bandeja de esquemas de cambio podemos descargar esquemas de cambio para su edición sincronización en modo sin conexión.

6. Por último, desde el menú principal se accede a la herramienta de sincronización que nos permite subir a la plataforma las modificaciones realizadas sincronización en modo sin conexión mediante cliente pesado.

### 2.1 Algunos conceptos básicos

• Incidencia: es una llamada de atención sobre alguna irregularidad detectada sobre el callejero digital remitida por un Editor 3. Ha de ser estudiada para su aceptación por el editor que tenga asignado el municipio afectado.

• Nota: es una llamada de atención sobre alguna irregularidad detectada en el callejero digital remitida por un Editor 4. Ha de ser estudiada para su aceptación por el editor que tenga asignado el municipio afectado. Nos referiremos a partir de aquí, a incidencia, tanto si es nota de Editor 4 como incidencia de Editor 3.

• esquema de cambios: almacena las modificaciones realizadas sobre el callejero digital, para lo que sigue distintas fases hasta su consolidación. Puede originarse por la tramitación de una incidencia a la fase gestión de cambios o directamente por un editor 2, ya sea en la plataforma o a través de esquemas generados externamente con cliente pesado (sincronización modo sin conexión).

• Sincronización editor 2: proceso por el cual la edición en modo sin conexión de una modificación pasa a formar parte del callejero digital.

## 2.2 Modos de acceso al sistema

Desde esta pantalla se podrá acceder a la información que se provee en la web, permitiendo el acceso al sistema para usuarios registrados. La remisión de notas, por parte de usuarios anónimos, se realiza desde un acceso separado.

| JUNIA DE ANDALUCIA<br>JUNIA DE ANDALUCIA                                                                                                    |
|----------------------------------------------------------------------------------------------------|
| Acceso mediante certificado digital<br>Pulse el siguiente enlace para acceder a la aplicación usando su certificado digital Certificado digital |
| Acceso mediante usuario y contraseña                                                                                                    |
| Usuario<br>Contraseña Identificarse                                                                                                    |
|                                                                                                    |
|                                                                                                    |

En esta pantalla el usuario con perfil Editor 2 debe incluir su nombre de usuario y contraseña e identificarse como usuario Editor 2 (en caso de poseer más de un perfil asignado a su usuario).

Una vez ingresados en la plataforma el usuario Editor 2 encontrará el siguiente menú que le dará acceso a los diferentes módulos del subsistema de mantenimiento de CDAU.

## 2.3 Menú de opciones para editores 2

Una vez ingresados en la plataforma el usuario Editor 2 encontrará el siguiente menú que le dará acceso a los diferentes módulos del subsistema de mantenimiento de CDAU.

| USUARIO: U_E<br>PERFIL: EI<br>Instituto de Estadística y Cartografía de Andalucía<br>UNIA DE ANDALUCIA<br>CONSEJERÍA DE ECONOMÍA, INNOVACIÓN, CIENCIA Y EMPLEO |                                                                                                    |                                                                          |  |  |  |  |  |
|----------------------------------------------------------------------------------------------------|----------------------------------------------------------------------------------------------------|--------------------------------------------------------------------------|--|--|--|--|--|
| ENÚ                                                                                                    |                                                                                                    |                                                                          |  |  |  |  |  |
| Bandeja de incidencias<br>Módulo para la gestión de<br>las incidencias.                                                                                        | Bandeja de cambios<br>Módulo para gestión de<br>esquemas de cambios.                                                      | Alta de esquema de cambios<br>Módulo para alta de<br>esquema de cambios. |  |  |  |  |  |
| Consulta de histórico<br>Módulo para la consulta<br>de históricos.                                                                                             | Sincronización en modo sin conexión<br>Módulo para la<br>sincronización en modo<br>sin conexión con el cliente<br>pesado. |                                                                          |  |  |  |  |  |

Este menú nos permite acceder a los módulos de gestión de incidencias, gestión de esquemas de cambio, alta de esquemas de cambio, sincronización en modo sin conexión con cliente pesado y módulo de consulta del histórico, clicando sobre ellos.

El usuario con perfil Editor 2 navegará por el sistema para realizar las tareas derivadas del mantenimiento de la información de callejero referente a uno o varios municipios de los que es responsable.

Podrán aceptar o rechazar reportes de incidencias o notas recibidas para su(s) municipio(s) asociado(s).

Podrán editar, tanto on-line como en modo sin conexión, altas, bajas y modificaciones de viales o portales. (*ver Unidad II. Herramientas de edición y explotación de CDAU*)

3 Módulo para la gestión de las incidencias. Bandeja de incidencias

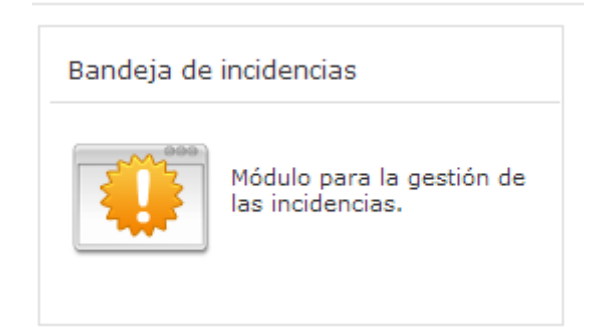

Clicando sobre el botón de Bandeja de incidencias accedemos a la información disponible en el sistema para estas.

| JUNIA DE                                                | Instituto da<br>CONSEJER               | e Estadíst<br>ÍA DE EC | ica y Cartografí<br>ONOMÍA, INNG | a de Ar<br>DVACIÓ | ndalucía<br>ÓN, CIENCIA 1 | ( EMPLE     | C      | USUARIO:<br>PERFIL: | U_EDITOR<br>EDITOR<br>Cerrar sesió | n   |
|---------------------------------------------------------|----------------------------------------|------------------------|----------------------------------|-------------------|---------------------------|-------------|--------|---------------------|------------------------------------|-----|
| 📥 Inicio :                                              | >Bandeja de incidencias                |                        |                                  |                   |                           |             |        |                     |                                    |     |
| Bandeja                                                 | de incidencias                         |                        |                                  |                   |                           |             |        |                     |                                    |     |
| Título:<br>Búsqued<br>Municipi<br>Estado:<br>Lista de i | a general:<br>o:<br>incidencias<br>dos | 1                      | Todos<br>Todos                   |                   |                           |             |        |                     |                                    |     |
| тd                                                      | Nunicipio                              | Título                 |                                  | .,2,3,4,5,        | ,6,7,8 🏲 🍽                | Ectado      | Motiuo | Ciorro Enviad       | D                                  |     |
| 2400                                                    | SEVILLA(SEVILLA)                       | Prueba n               | ota con                          | N                 | 05/12/2012                | estado<br>V | ?      | Usuari<br>Dúblice   | D Q                                | 7   |
| 275050                                                  | CHUCENA(HUELVA)                        | Prueba C               | hucena                           | Ν                 | 17/12/2012                | <b>V</b>    | By     | Usuari              |                                    |     |
| 275100                                                  | VISO DEL ALCOR,<br>EL(SEVILLA)         | Prueba E               | l¥iso                            | Ν                 | 17/12/2012                | <b>~</b>    | B      | Usuari<br>Público   |                                    | Γ.  |
| 349004                                                  | BAYÁRCAL(ALMERÍA)                      | Prueba B               | ayárcal                          | Ν                 | 28/12/2012                | <b>V</b>    | ?      | Usuari<br>Público   | D<br>) -                           |     |
| 349005                                                  | SEVILLA(SEVILLA)                       | Alta de p              | ortal - prueba                   | N                 | 09/01/2013                | <b>~</b>    | A?     | Usuari<br>Público   | D<br>1 - 🔍                         |     |
| 349007                                                  | SALTERAS(SEVILLA)                      | Nueva ví               | a: Calle Torres                  | Ν                 | 15/01/2013                | <b>V</b>    | Â      | Usuari<br>Público   | D<br>1 - 🔍                         | 1 1 |
| 349008                                                  | SEVILLA(SEVILLA)                       | Cambio d               | le nombre                        | Ν                 | 16/01/2013                | <b>~</b>    | By     | Usuari<br>Público   | D<br>1 - 🔍                         |     |
| 349009                                                  | SEVILLA(SEVILLA)                       | PruebaJu               | ieves1                           | Ν                 | 17/01/2013                | 2           | B      | Usuari<br>Público   | D<br>1 - 🔍                         |     |
| 349010                                                  | MANZANTI LA(HIJELVA)                   | Duuchalu               | _                                |                   |                           |             | 2      | Usuari              | n 🗠                                | 1   |
|                                                         | Interniter (noterny)                   | Pruebaju               | ieves2                           | N                 | 17/01/2013                | •           | · ·    | Público             | -                                  | 1   |

(1)En esta pantalla podremos:

• establecer filtros para acotar la búsqueda de incidencias por municipios, a través de un desplegable en caso de que haya más de uno (caso de las Diputaciones), por el estado de tramitación y por búsqueda general, que incluye el id y nombre.

• ver algunas características de las mismas (Id, Municipio, título, tipo, estado, motivo de la apertura, cierre y usuario que la remite):

• Id

Número identificativo de la incidencia. Este número es único.

• Municipio

Municipio y provincia sobre el que está dado de alta la incidencia.

• Título

Título dado a la incidencia.

• Tipo

El tipo va a distinguir entre las incidencias dadas de alta de forma anónima, cuyo tipo es **N** (de notas), y las incidencias dadas de alta por un usuario con perfil EDITOR 3, cuyo tipo será **I** (de incidencias).

• Alta

Fecha de alta de la incidencia en el sistema.

• Estado

Indica el estado actual de la incidencia. En la siguiente tabla se muestran en orden de aparición:

|          | Estado      | Descripción                                                                                                    |
|----------|-------------|----------------------------------------------------------------------------------------------------|
| 2        | En revisión | La incidencia ha sido remitida para su revisión por parte del editor con permisos<br>para ese municipio.                                                                                   |
| <b>~</b> | Aceptada    | La incidencia ha sido aceptada en la revisión. Se puede empezar a crear el<br>esquema de cambio si no ha pasado a gestión de cambios (sólo sería editable<br>desde la bandeja de cambios). |
| •        | Rechazada   | La incidencia ha sido rechazada en la revisión.                                                                                                    |

#### • Motivo

Indica el motivo de apertura de la incidencia.

|            | Moti∨o                    | Descripción                                                                                                    |
|------------|---------------------------|----------------------------------------------------------------------------------------------------|
| Â          | Alta de vía               | Se seleccionará cuando se quiera comunicar el alta de una vía no existente en el<br>CDAU                                        |
| B          | Baja de vía               | Se seleccionará cuando se quiera comunicar la baja de una vía existente en el<br>CDAU                                           |
| m7         | Modificación de<br>vía    | Se seleccionará cuando se quiera comunicar la modificación gráfica de la vía o de<br>alguno de sus datos existentes en el CDAU  |
| <b>A</b> 2 | Alta de portal            | Se seleccionará cuando se quiera comunicar el alta de un portal no existente en el<br>CDAU                                      |
| By         | Baja de portal            | Se seleccionará cuando se quiera comunicar la baja de un portal existente en el<br>CDAU                                         |
| My         | Modificación de<br>portal | Se seleccionará cuando se quiera comunicar la modificación gráfica del portal o de<br>alguno de sus datos existentes en el CDAU |

### • Cierre

Muestra, en el caso de que exista, la fecha de cierre de la incidencia que es la fecha de consolidación de la misma.

### • Enviado por

Usuario que ha remitido la incidencia.

- En la última columna aparecen los botones de acceso al formulario de incidencia correspondiente.
- una vez localizada la incidencia nos permite visualizarla (2).

Al visualizar la incidencia estamos accediendo a los datos de la misma (1) y al boceto gráfico realizado por el creador de la incidencia (2).

Las opciones de gestión de las incidencias dependerán del estado de las mismas.

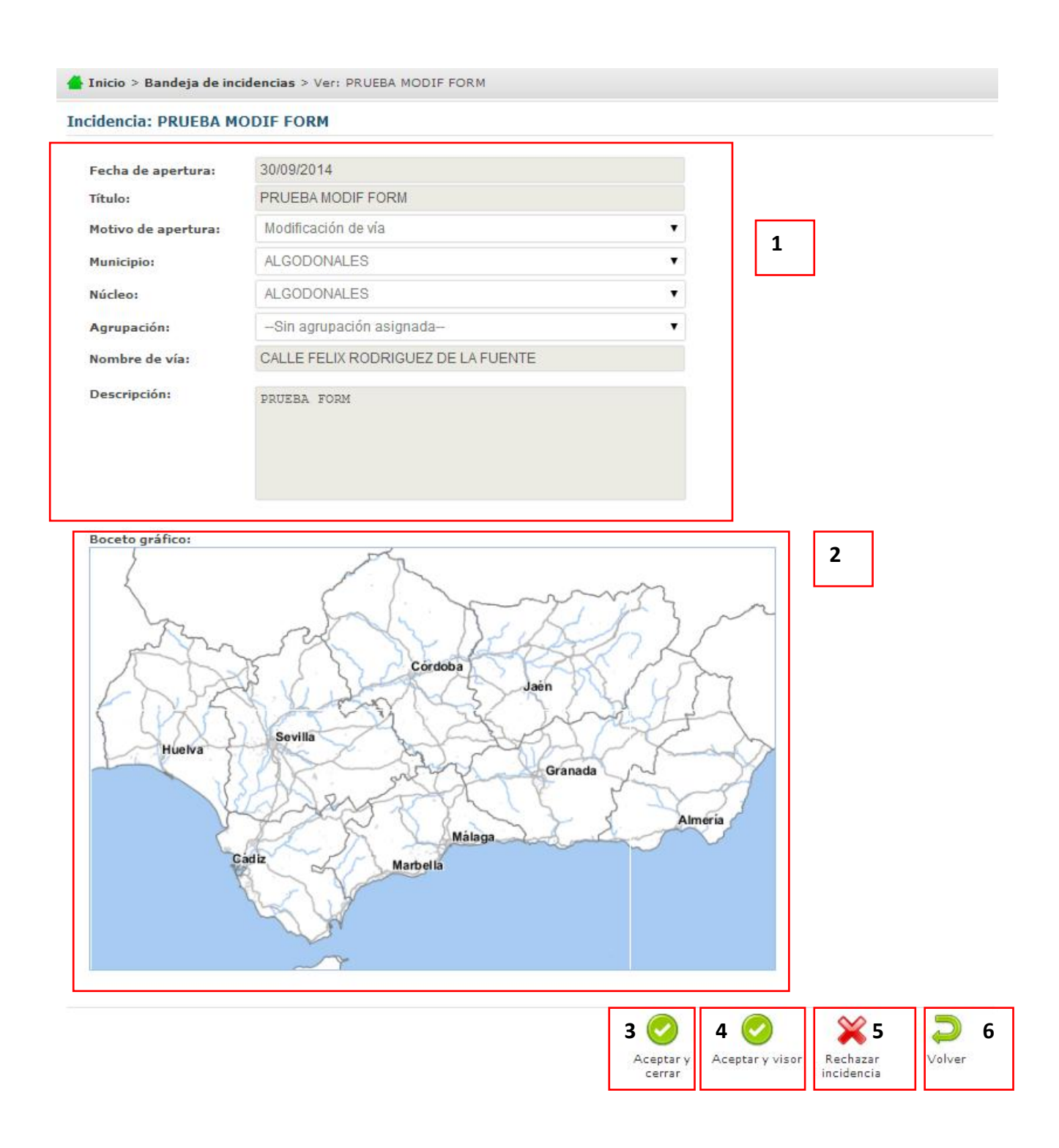

## 3.1 Estado de las incidencias

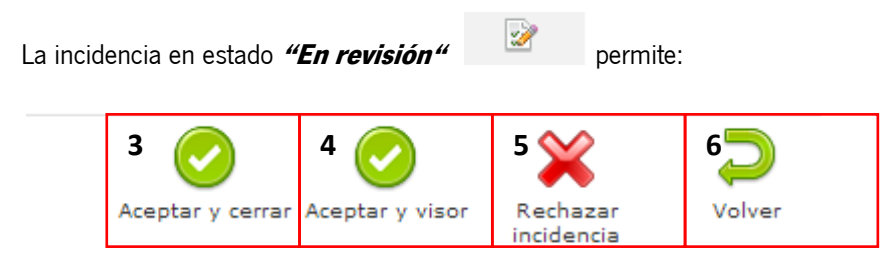

### • Aceptarla (3)

Su estado cambiará de "En revisión" a "Aceptación de nota o incidencia". La aplicación nos sitúa en la pantalla inicial de las incidencias. Si solo queremos aceptar las incidencias y en otro momento resolverlas, éste sería el paso adecuado.

| Por favor, indique el motivo de                                  | e aceptación de la        |
|------------------------------------------------------------------|---------------------------|
| incidencia. (240 caracteres n                                    | náximo)                   |
| Se tramita la incidencia de la fase "En i<br>nota o incidencia". | evisión" a "Aceptación de |
|                                                                  |                           |
|                                                                  |                           |
|                                                                  |                           |

#### • Aceptar y visor (4)

Su estado cambia a "Aceptada". El visor se nos despliega para que iniciemos el proceso de resolución de la incidencia. En ésta misma pantalla podremos tramitar a **gestión de cambios o a verificación**. Si tramitamos a verificación es porque hemos terminado todo lo necesario para la resolución y aquí terminaría las acciones por parte de los técnicos locales.

### • Rechazarla (5)

Su estado cambiará de "En revisión" a "Rechazado", es obligatorio completar el motivo de rechazo.

• Volver (6)

Permite volver al listado de incidencias sin modificar su estado.

La incidencia en estado "Aceptación de incidencia" permite:

• Volver al listado de incidencias(1)

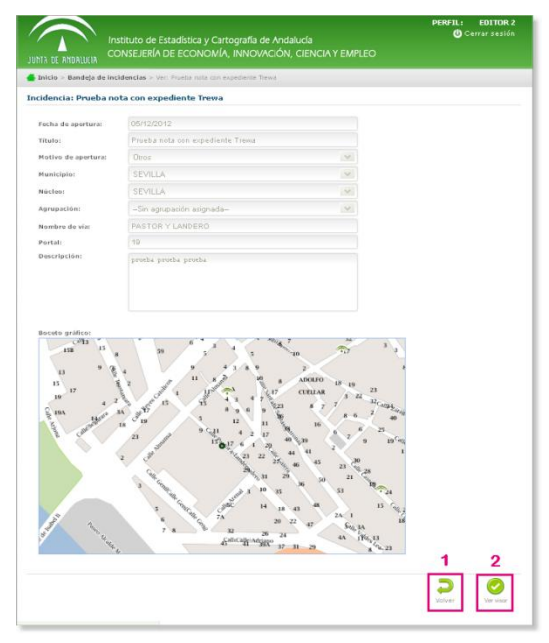

• Ver la incidencia en el visor (2)

Con ello se puede comenzar el trabajo de edición, como puede hacerse desde "aceptar y visor".

En el momento en que se tramite la incidencia a Gestión de cambios o a Verificación automática, **se creará el esquema de cambios asociado**, y ya será posible enviarlo a la fase siguiente.

Si se tramita el esquema de cambios a **Gestión de cambios** se creará un esquema de cambios en la bandeja de cambios con igual título al de la incidencia. En ese momento, la incidencia deja de ser editable y para seguir trabajando con ella hay que acudir al esquema de cambios asociado a la misma, que se crea en la bandeja de cambios.

Las incidencias en estado *"Gestión de cambios"*, *"Pendiente de sincronización"*, *"Verificación automática"*, *"Verificación"* y *"Consolidación"*. La aplicación solo permite:

• Visualizarla y volver a la bandeja

La incidencia en estado "Rechazada".

La aplicación permite:

- Visualizarla los datos de la incidencia (1)
- Visualizar el boceto gráfico generado por el creador de la incidencia (2)
- Visualizar los datos referidos al rechazo de la incidencia (3)
- Recuperar la incidencia (4) a "En revisión".
- Volver a la bandeja sin realizar cambios (5)

|                           | stituto de Estadística y <u>Çartoqra</u>                                                                                                    | fía de Andalucía                                                                                                    | USUARIO: U_EDITOR1<br>PERFIL: EDITOR 1<br>() Cerrar sesión |
|---------------------------|----------------------------------------------------------------------------------------------------|----------------------------------------------------------------------------------------------------|------------------------------------------------------------|
| JUNTA DE ANDALUCIA        | DNSEJERÍA DE ECONOMÍA, INN                                                                                                    | OVACIÓN, CIENCIA Y EMPLEO                                                                                                    |                                                            |
| 📥 Inicio > Bandeja de inc | idencias > Ver: Pruebalueves2                                                                                                    |                                                                                                    |                                                            |
| Incidencia: Pruebalue     | ves2                                                                                                    |                                                                                                    |                                                            |
| Fecha de apertura:        | 17.01/2013                                                                                                    |                                                                                                    |                                                            |
| Titulo:                   | PreebaJ eeves 2                                                                                                    |                                                                                                    |                                                            |
| Motivo de apertura:       | Otras                                                                                                    |                                                                                                    |                                                            |
| Municipio                 | MANZANILLA                                                                                                    | V                                                                                                    |                                                            |
| Núcleo;                   | MANZANILIA                                                                                                    | ~                                                                                                    |                                                            |
| Agrupación:               | Sin agrupación asignada                                                                                                    | V                                                                                                    | 1                                                          |
| Nombre de vía:            | CALLEIUFLAGALINDA                                                                                                    |                                                                                                    | •                                                          |
| Portal:                   | 2                                                                                                    |                                                                                                    |                                                            |
| Descripción:              | -                                                                                                    |                                                                                                    |                                                            |
| I T T T                   | 3 4 6 1000<br>1 1000<br>1 | 17 U 20<br>19 19<br>1 20 10<br>1 20 10<br>1 20 | 2                                                          |
| Fecha de rechazo:         | 18/03/2013                                                                                                    |                                                                                                    |                                                            |
| Usuario que rechaza:      | Usitario Editor 1                                                                                                    | 3                                                                                                    | 4 5                                                        |
| Motivo de rechazo:        | 5                                                                                                    |                                                                                                    |                                                            |
|                           |                                                                                                    |                                                                                                    | Recuperar<br>Indenda                                       |

## 4 Módulo para la gestión de esquemas de cambio. Bandeja de cambios.

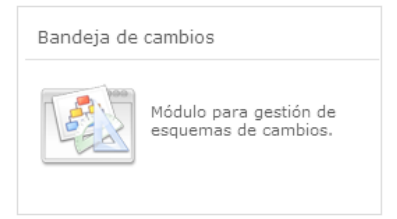

Clicando sobre el botón de *"Bandeja de cambios"* accedemos a la información almacenada en el sistema en forma de esquemas de cambios. Esta se presenta en forma de listado.

Los esquemas de cambio que se muestran tienen tres orígenes posibles; incidencias aceptadas, altas de esquemas de cambios del propio Editor 2 y, por último, esquemas generados externamente con cliente pesado (sincronización modo sin conexión).

Los campos mostrados en la tabla de esquemas de cambios son:

#### • *Id*

Número identificativo del esquema de cambios. Este número es único.

• Municipio

Municipio sobre el que está dado de alta el esquema de cambios. Si el esquema de cambios proviene de una incidencia el municipio será el indicado en la incidencia.

• Título

Título dado al esquema de cambios. Si el esquema de cambios proviene de una incidencia el título será el dado en la incidencia.

• Fecha alta

Fecha de alta del esquema de cambios en el sistema o en el caso de no ser un esquema de cambios en el inicio, de la incidencia que lo generó.

• Estado

Indica el estado actual del esquema de cambios. En la siguiente tabla se muestran en orden de aparición:

|                  | Estado             | Descripción                                                                                                    |
|------------------|--------------------|----------------------------------------------------------------------------------------------------|
| 9 <sub>9</sub> 9 | En<br>realización  | El esquema de cambio aún está en fase de realización.                                                                                                    |
|                  | En<br>verificación | El esquema de cambios ha sido completado por el editor correspondiente y ha sido remitido a <b>verificación</b> . Primero<br>pasa una verificación automática, de donde pasará bien al verificador o bien volverá a la fase anterior por no<br>superar alguna verificación automática bloqueante. |
| 0                | Rechazado          | El esquema de cambio ha sido rechazado.                                                                                                    |
|                  | Verificado         | El esquema de cambio ha sido verificado por el verificador y ha pasado a la fase donde podrá ser consolidado en el<br>sistema.                                                                                                    |
|                  | Consolidado        | El esquema de cambios ha sido consolidado en el sistema. Las operaciones de cambios indicados han sido<br>reflejado en el sistema y dados por válidos.                                                                                                    |

### • Motivo

Indica el motivo de apertura del esquema de cambios. Si el esquema de cambios proviene de una incidencia el motivo será el indicado en la incidencia.

• Fecha aceptación

Muestra, en el caso de que exista, la fecha de aceptación de la incidencia.

• Cierre

Muestra, en el caso de que exista, la fecha de cierre del esquema de cambios.

• En la última columna aparecen los botones de acceso al visualizador con el esquema de cambios correspondiente, en modo consulta o en modo edición. El botón para la edición sólo se mostrará si el esquema de cambios estuviera en un estado donde el usuario registrado pudiera editarlo.

Sobre el listado de esquemas de cambio se permite establecer filtros para acotar la búsqueda de cambios (1).

| UNTA DE ANDAL                                                                                                    | Instit<br>UCIA CON                                                                                | uto de Estadístic<br>SEJERÍA DE ECC                                                                                                    | ca y Cartogra<br>DNOMÍA, INN                        | ifía de Andalucía<br>NOVACIÓN, CIEI                                                                                                    | a<br>NCIA Y E                                                                                                    | MPLEO                                                                                                    | USU<br>Pi                                                                                                    | JARIO: U_<br>ERFIL: | EDITOR<br>EDITOR<br>rar sesió |
|----------------------------------------------------------------------------------------------------|---------------------------------------------------------------------------------------------------|----------------------------------------------------------------------------------------------------|-----------------------------------------------------|----------------------------------------------------------------------------------------------------|----------------------------------------------------------------------------------------------------|----------------------------------------------------------------------------------------------------|----------------------------------------------------------------------------------------------------|---------------------|-------------------------------|
| Inicio >Band                                                                                                    | eja de cambios                                                                                    | 5                                                                                                    |                                                     |                                                                                                    |                                                                                                    |                                                                                                    |                                                                                                    |                     |                               |
| andeja de ca                                                                                                    | mbios                                                                                             |                                                                                                    |                                                     |                                                                                                    |                                                                                                    |                                                                                                    |                                                                                                    |                     |                               |
| Fítulo:<br>Búsqueda gen<br>Municipio:<br>Estado:                                                                                                    | eral:                                                                                             | 1                                                                                                    | Todos<br>Todos                                      |                                                                                                    |                                                                                                    |                                                                                                    |                                                                                                    |                     | ~                             |
|                                                                                                    |                                                                                                   |                                                                                                    |                                                     |                                                                                                    |                                                                                                    |                                                                                                    |                                                                                                    |                     |                               |
| sta de esque<br>10 resultados<br>Id                                                                                                    | emas de car<br>Municipio                                                                          | mbios<br>Título                                                                                                    | 4 ∢                                                 | 1,2,3,4,5,6,7,8 ►<br>Fecha alta                                                                                                    | ► <b>I</b><br>Estado                                                                                                    | Motivo                                                                                                    | Fecha                                                                                                    | Cierre              |                               |
| sta de esque<br>O resultados<br>Id<br>249005                                                                                                    | emas de car<br>Municipio<br>SEVILLA                                                               | mbios<br>Título<br>Alta de portal -                                                                                                    | prueba                                              | 1,2,3,4,5,6,7,8 ►<br>Fecha alta<br>09/01/2013                                                                                                    | ►<br>Estado                                                                                                    | Motivo                                                                                                    | Fecha<br>aceptación<br>18/02/2013                                                                                                   | Cierre              |                               |
| o resultados<br>Id<br>249005<br>249019                                                                                                    | emas de car<br>Municipio<br>SEVILLA<br>SEVILLA                                                    | nbios<br>Título<br>Alta de portal -<br>Alta de vía - Pru                                                                                                    | prueba<br>ueba                                      | 1,2,3,4,5,6,7,8 ►<br>Fecha alta<br>09/01/2013<br>15/02/2013                                                                                                    | Estado                                                                                                    | Motivo                                                                                                    | Fecha<br>aceptación<br>18/02/2013<br>15/02/2013                                                                                     | Cierre              |                               |
| ta de esque<br>o resultados<br>1d<br>249005<br>249019<br>249020                                                                                                    | Municipio<br>SEVILLA<br>SEVILLA<br>SEVILLA                                                        | nbios<br>Título<br>Alta de portal -<br>Alta de vía - Pru<br>Prueba portal C                                                                                                | prueba<br>ueba<br>ambios                            | 1,2,3,4,5,6,7,8<br>Fecha alta<br>09/01/2013<br>15/02/2013<br>19/02/2013                                                                                                    | Estado                                                                                                    | Motivo<br>P2<br>A                                                                                                    | Fecha<br>aceptación<br>18/02/2013<br>15/02/2013<br>19/02/2013                                                                       | Cierre              |                               |
| ta de esque<br>0 resultados<br>1d<br>249005<br>249019<br>249020<br>249021                                                                                                    | Municipio<br>SEVILLA<br>SEVILLA<br>SEVILLA<br>SEVILLA                                             | nbios<br>Título<br>Alta de portal -<br>Alta de vía - Pru<br>Prueba portal C<br>Prueba Sad Port                                                                             | prueba<br>ueba<br>ambios<br>tal Alta                | 1,2,3,4,5,6,7,8<br>Fecha alta<br>09/01/2013<br>15/02/2013<br>19/02/2013<br>20/02/2013                                                                                                    | Estado                                                                                                    | Motivo<br>A<br>A<br>A<br>A                                                                                                    | Fecha<br>aceptación<br>18/02/2013<br>15/02/2013<br>19/02/2013<br>20/02/2013                                                         | Cierre              |                               |
| Id       249005       249005       249020       249021       24923                                                                                                    | Municipio<br>SEVILLA<br>SEVILLA<br>SEVILLA<br>SEVILLA<br>SEVILLA                                  | Título<br>Alta de portal -<br>Alta de vía - Pru<br>Prueba Sad Port<br>titulo prueba                                                                                        | prueba<br>ueba<br>ambios<br>tal Alta                | 1,2,3,4,5,6,7,8       Fecha alta       09/01/2013       15/02/2013       19/02/2013       20/02/2013       21/02/2013                                                                                                    | Estado<br>Concentration<br>Concentration<br>Concentra | Motivo<br>A<br>A<br>A<br>A<br>A<br>A<br>A<br>A                                                                                                    | Fecha<br>aceptación<br>18/02/2013<br>15/02/2013<br>19/02/2013<br>20/02/2013<br>21/02/2013                                           | Cierre              |                               |
| Id       249005       249005       249020       249021       249023       249024                                                                                                    | Municipio<br>SEVILLA<br>SEVILLA<br>SEVILLA<br>SEVILLA<br>SEVILLA                                  | Título<br>Alta de portal -<br>Alta de vía - Prr<br>Prueba portal C<br>Prueba Sad Port<br>título prueba                                                                     | prueba<br>ueba<br>ambios<br>tal Alta                | 1.2.3,4,5,6,7,8 ►<br>Fecha alta<br>09/01/2013<br>15/02/2013<br>19/02/2013<br>20/02/2013<br>21/02/2013<br>25/02/2013                                                                                                    | Estado       00       00       00       00       00       00       00       00       00                                                                                                    | Motivo<br>P<br>P<br>P<br>P<br>P<br>P<br>P<br>P<br>P<br>P<br>P                                                                                                    | Fecha       aceptación       18/02/2013       15/02/2013       19/02/2013       20/02/2013       21/02/2013       25/02/2013        | Cierre<br>2         |                               |
| Id       249005       249019       249020       249021       249023       249024                                                                                                    | Municipio<br>SEVILLA<br>SEVILLA<br>SEVILLA<br>SEVILLA<br>SEVILLA<br>SEVILLA                       | Titulo<br>Alta de portal -<br>Alta de vía - Pri<br>Prueba portal C<br>Prueba Sad Port<br>titulo prueba<br>PruebaAltaVia2                                                   | prueba<br>ueba<br>ambios<br>tal Alta                | 1.2.34,5,6,7,8       Fecha alta       09/01/2013       15/02/2013       20/02/2013       21/02/2013       25/02/2013                                                                                                    | Estado       ©       ©       ©       ©       ©       ©       ©       ©       ©       ©       ©       ©       ©       ©       ©       ©       ©       ©       ©       ©       ©       ©       ©       ©       ©       ©       ©       ©       ©       ©       ©       ©       ©       ©       ©       ©       ©       ©       ©       ©       ©       ©       ©       ©       ©       ©       ©       ©       ©       ©       ©       ©       © <td>Motivo<br/>2<br/>2<br/>2<br/>2<br/>2<br/>2<br/>2<br/>2<br/>2<br/>2<br/>2<br/>2<br/>2</td> <td>Fecha<br/>aceptación<br/>18/02/2013<br/>15/02/2013<br/>19/02/2013<br/>20/02/2013<br/>21/02/2013<br/>25/02/2013<br/>25/02/2013</td> <td>Cierre<br/>2</td> <td></td>                                                                                                    | Motivo<br>2<br>2<br>2<br>2<br>2<br>2<br>2<br>2<br>2<br>2<br>2<br>2<br>2                                                                                                    | Fecha<br>aceptación<br>18/02/2013<br>15/02/2013<br>19/02/2013<br>20/02/2013<br>21/02/2013<br>25/02/2013<br>25/02/2013               | Cierre<br>2         |                               |
| Id   249005   249019   249020   249021   249023   249023   249024   249023   249024   249023   249024                                                                                                    | Municipio<br>SEVILLA<br>SEVILLA<br>SEVILLA<br>SEVILLA<br>SEVILLA<br>SEVILLA<br>SEVILLA<br>DÚRCAL  | Titulo<br>Alta de portal -<br>Alta de vía - Pri<br>Prueba portal C<br>Prueba Sad Pori<br>titulo prueba<br>PruebaAltavia<br>Alta de vía                                     | prueba<br>ueba<br>ambios<br>tal Alta                | 1,2,3,4,5,6,7,8     ►       Fecha alta     09/01/2013       15/02/2013     20/02/2013       21/02/2013     21/02/2013       25/02/2013     25/02/2013       25/02/2013     22/02/2013                                                                                            | Estado       ©       Q       Q <td>Notivo<br/>P<br/>P<br/>P<br/>P<br/>P<br/>P<br/>P<br/>P<br/>P<br/>P<br/>P<br/>P<br/>P<br/>P<br/>P<br/>P<br/>P<br/>P<br/>P</td> <td>Focha<br/>aceptación<br/>18/02/2013<br/>15/02/2013<br/>20/02/2013<br/>21/02/2013<br/>25/02/2013<br/>25/02/2013<br/>22/02/2013</td> <td>Cierre<br/>2</td> <td></td>                                                                                                    | Notivo<br>P<br>P<br>P<br>P<br>P<br>P<br>P<br>P<br>P<br>P<br>P<br>P<br>P<br>P<br>P<br>P<br>P<br>P<br>P                                                                                                    | Focha<br>aceptación<br>18/02/2013<br>15/02/2013<br>20/02/2013<br>21/02/2013<br>25/02/2013<br>25/02/2013<br>22/02/2013               | Cierre<br>2         |                               |
| Id       249005       249019       249202       249202       249023       249024       249023       249023       249023       249023       249023       249023       249023       249023       249023       249023       249023       249023       249023       249023       249023       249023       249023       249023       249023       249023       249023       249023       249023       249023       249023       249033 | Municipio<br>SEVILLA<br>SEVILLA<br>SEVILLA<br>SEVILLA<br>SEVILLA<br>SEVILLA<br>DÚRCAL<br>SEVILLA  | Titulo<br>Alta de portal -<br>Alta de via - Prr<br>Prueba portal C<br>Prueba Sad Por<br>titulo prueba<br>PruebaAltaVia<br>Alta de via                                      | prueba<br>ueba<br>ambios<br>tal Alta                | 1,2,3,4,5,6,7,8     ▶       Fecho alta     09/01/2013       15/02/2013     20/02/2013       21/02/2013     25/02/2013       25/02/2013     25/02/2013       27/02/2013     05/03/2013                                                                                            | ►<br>Estado<br>@<br>@<br>@<br>@<br>@<br>@<br>@<br>@<br>@<br>@<br>@<br>@<br>@                                                                                                    | Motivo<br><b>P</b><br><b>P</b><br><b>P</b><br><b>P</b><br><b>P</b><br><b>P</b><br><b>P</b><br><b>P</b>                                                                                                    | Fecha<br>aceptación<br>18/02/2013<br>15/02/2013<br>20/02/2013<br>21/02/2013<br>25/02/2013<br>25/02/2013<br>25/02/2013<br>05/03/2013 | Cierre<br>2         |                               |
| Id     249005       249020     249021       249021     249023       249023     249024       249024     249023       249025     249023       249023     249023       249023     249024       249024     249025       249025     249023       249023     249023       249024     249024                                                                                                    | Municipio<br>SEVILLA<br>SEVILLA<br>SEVILLA<br>SEVILLA<br>SEVILLA<br>SEVILLA<br>SEVILLA<br>SEVILLA | Titulo<br>Alta de portal -<br>Alta de vortal -<br>Alta de vía - Pro-<br>Prueba portal C<br>Prueba Sad Por-<br>titulo prueba<br>PruebaAltaVia<br>Alta de vía<br>Alta de vía | prueba<br>ueba<br>ambios<br>tal Alta<br>n Sevilla S | J.2,3,4,5,6,7,8     ►       Fecha alta        99/01/2013        15/02/2013        20/02/2013        21/02/2013        25/02/2013        27/02/2013        27/02/2013        37/02/2013        37/02/2013        37/02/2013        35/03/2013        35/03/2013        36/03/2013 | Estado       Qa       Qa                                                                                                    | Motivo<br><b>4</b><br><b>6</b><br><b>6</b><br><b>6</b><br><b>6</b><br><b>6</b><br><b>7</b><br><b>6</b><br><b>7</b><br><b>7</b><br><b>6</b><br><b>7</b><br><b>7</b><br><b>7</b><br><b>7</b><br><b>7</b><br><b>7</b><br><b>7</b><br><b>7</b> | Fecha<br>aceptación<br>18/02/2013<br>19/02/2013<br>20/02/2013<br>21/02/2013<br>25/02/2013<br>25/02/2013<br>03/03/2013<br>06/03/2013 | Cierre<br>2         |                               |

Una vez localizado el esquema de cambios nos permite visualizarlo o editarlo (2).

Para visualizarlo pulsaremos el icono lupa, que abrirá el visor mostrándonos toda la información del esquema de cambios, pero con las herramientas de edición y de tramitación deshabilitadas. Para editarlo pulsaremos el icono lápiz, que mostrará el esquema de cambios en el visor con todas las herramientas habilitadas.

Podremos comenzar con el trabajo de edición y cuando terminemos, enviar el esquema de cambios a Verificación automática o guardar el trabajo realizado para continuar trabajando posteriormente.

Además puede descargar la lista de esquemas de cambio en diferentes formatos (3) o el esquema de cambios para su edición en modo sin conexión con cliente pesado o de escritorio (4).

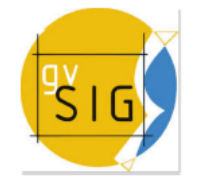

## 5 Alta de esquema de cambios

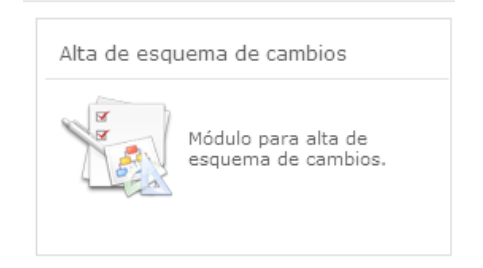

Clicando sobre este botón accedemos a una pantalla que permite dar de alta una modificación -cambio- por el propio editor 2.

Debemos rellenar los campos obligatorios y enviar el formulario, esto nos abrirá el visor para que ejecutemos los cambios estimados. A partir de ahora el modo de proceder es el mismo que para los esquemas de cambio editados desde la bandeja de cambios.

|                        | 20/00/2014                       |   |        |                    |        |
|------------------------|----------------------------------|---|--------|--------------------|--------|
| Fecha de apertura:     | 30/09/2014                       |   |        |                    |        |
| Título:(*)             |                                  |   |        |                    |        |
| Motivo de apertura:(*) | Seleccione un motivo de apertura | • |        |                    |        |
| Municipio:(*)          | Seleccione un municipio          | • |        |                    |        |
| Descripción:(*)        |                                  |   |        |                    |        |
|                        |                                  |   |        |                    |        |
|                        |                                  |   |        |                    |        |
|                        |                                  |   |        |                    |        |
|                        |                                  |   |        |                    |        |
|                        |                                  |   |        | =                  | 5      |
|                        |                                  |   | Enviar | Limpiar formulario | Volver |
|                        |                                  |   | Linnar | Limplariomulario   | VOIVEI |
|                        |                                  |   |        |                    |        |
|                        |                                  |   |        |                    |        |

## 6 Módulo para la sincronización en modo sin conexión con cliente pesado.

Clicando sobre el botón de "Sincronización en modo sin conexión" se accede a la pantalla que permite subir un archivo generado mediante la utilización de un cliente pesado o de escritorio. Esta posibilidad se ofrece como alternativa para aquellos usuarios avanzados en manejo de tecnología de sistemas de información geográfica (SIG).

| Sincronización en modo sin conexión |                                                                                    |  |
|-------------------------------------|------------------------------------------------------------------------------------|--|
| O                                   | Módulo para la<br>sincronización en modo<br>sin conexión con el cliente<br>pesado. |  |

El archivo debe tener formato zip y estar compuesto al menos por los shapes de esquema.

Cuando se sube un fichero de sincronización de un esquema de cambios este se actualiza, en caso de que el esquema de cambios no exista el sistema lo creará.

| JUNIA DE ANDALUCIA                | Instituto de Estadística y Cartografía de Andalucía<br>CONSEJERÍA DE ECONOMÍA, INNOVACIÓN, CIENCIA Y EMPLEO | USUARIO: U_EDITOR2<br>PERFIL: EDITOR 2<br>() Cerrar sesión |
|-----------------------------------|----------------------------------------------------------------------------------------------------|------------------------------------------------------------|
| <mark> Inicio</mark> > Sincroniza | ción en modo sin conexión                                                                                   |                                                            |
| Sincronización en                 | modo sin conexión                                                                                           |                                                            |
| Seleccione el archi               | vo de sincronización generado por el cliente pesado CDAU                                                    |                                                            |
| Archivo subida:                   | Seleccionar archivo Ningún archivo seleccionado                                                             |                                                            |
|                                   |                                                                                                    |                                                            |
|                                   |                                                                                                    | $\bigcirc$ $\supset$                                       |
|                                   |                                                                                                    | Volver                                                     |

Obra colocada bajo licencia Creative Commons Attribution Non-commercial 3.0 License